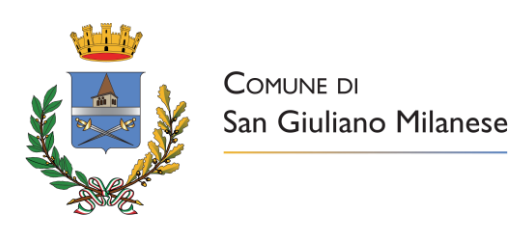

# Iscrizioni online per il Centro Estivo Comunale

Gentili Genitori,

a partire da lunedì 20 maggio 2024 alle ore 12:00 sarà possibile effettuare l'iscrizione al centro estivo comunale.

Per tutte le famiglie sarà quindi possibile richiedere per i propri figli una **nuova iscrizione**.

**MODALITÀ D'ISCRIZIONE:** L'accesso al portale dovrà essere effettuato accedendo al link <u>https://www1.eticasoluzioni.com/sangiulianomilaneseportalegen</u>

# Iscrizione tramite SPID per chi non si è mai iscritto alla piattaforma dei servizi scolastici:

 I nuovi iscritti alla piattaforma dovranno premere il tasto Iscriviti con SPID scegliere dal menù a tendina il proprio Identity Provider (es Aruba, InfoCert ecc.) e inserire le credenziali SPID del genitore che verrà associato all'alunno.

Iscriviti con SPID

• Successivamente, inserire il Codice Fiscale dell'alunno e premere sul tasto 'Sono un nuovo *iscritto*'. Inserire tutti i dati richiesti dal form, salvare l'iscrizione e, infine, scaricare la documentazione utile generata al termine.

# Iscrizione tramite SPID per chi è già iscritto alla piattaforma dei servizi scolastici:

 Chi è si è già precedentemente iscritto al portale dovrà collegarsi al Portale Genitori tramite il link <u>https://www1.eticasoluzioni.com/sangiulianomilaneseportalegen</u> premere il tasto Entra con SPID, scegliere dal menù a tendina il proprio Identity Provider (es Aruba, InfoCert ecc) e inserire le credenziali SPID del genitore associato all'alunno.

Entra con SPID

Successivamente, entrare nella sezione **Anagrafiche > Rinnova iscrizione** e proseguire con il rinnovo online. **Attenzione:** in caso di iscrizione di più fratelli, iscrivere tutti gli utenti con lo stesso genitore/tutore.

Al termine del processo, dovrete scaricare:

- ✓ *il riepilogo della domanda d'iscrizione compilata*
- ✓ la lettera con le **credenziali utili e l'informativa.**

Il modulo online dovrà essere debitamente compilato e sottoscritto entro e non oltre le ore 23:59

# di lunedì 31/05/2024

# Per nuovi iscritti e rinnovi d'iscrizione

In seguito all'accesso al portale, verrà richiesto di inserire un indirizzo e-mail valido, sul quale riceverete un codice da utilizzare per procedere all'iscrizione.

| Per proseguire con l'iscrizio<br>Inserire nel campo apposito<br>accedere alle iscrizioni. | ne è necessario verific<br>l'indirizzo email e prei | are l'email.<br>mere il tasto 'Invia email' | per ricevere il codic | e di sicurezza da inserire pe |
|-------------------------------------------------------------------------------------------|-----------------------------------------------------|---------------------------------------------|-----------------------|-------------------------------|
|                                                                                           | Ve                                                  | rifica Em                                   | ail                   |                               |
| Email                                                                                     | ĵ                                                   |                                             |                       |                               |
| Comune                                                                                    |                                                     | _                                           |                       |                               |
|                                                                                           | Indietro                                            | Invia email                                 | <                     |                               |

Codice sicurezza inviato correttamente. Inserire il codice e premere il tasto Conferma per procedere con l'iscrizione.

| Inserimento Codice sicurezza |                                        |  |  |  |  |  |  |
|------------------------------|----------------------------------------|--|--|--|--|--|--|
| Codice sicurezza             | Inserire qui codice ricevuto via email |  |  |  |  |  |  |
| Comune                       | Demo Prova                             |  |  |  |  |  |  |
| Indietro                     | Conferma                               |  |  |  |  |  |  |

# **Compilazione domanda**

A questo punto sarà necessario compilare tutti i dati richiesti.

Inoltre, ci sarà la possibilità di salvare in bozza l'iscrizione online, premendo il tasto "Salva Bozza". In questo modo sarà possibile salvare i dati inseriti fino a quel momento per poter accedere di nuovo e inviare la domanda in un secondo momento.

Per poter salvare in bozza l'iscrizione è necessario aver compilato i dati dell'utente e del genitore e aver accettato l'autorizzazione al trattamento dei dati personali.

N.B. Per inviare l'iscrizione al gestore del servizio è necessario aver portato a termine la domanda online fino all'ultimo step. Il salvataggio in bozza dell'iscrizione, infatti, non è sufficiente per considerare valida l'iscrizione.

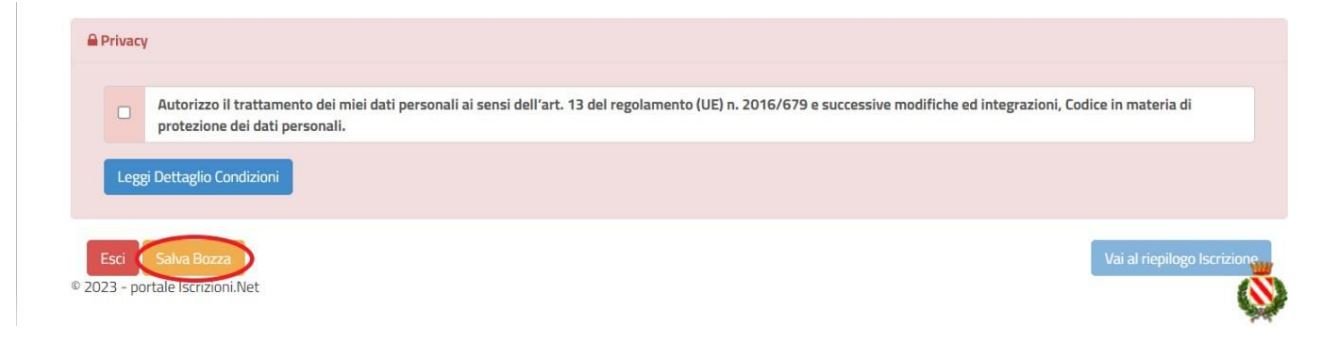

#### Salvataggio in bozza dell'iscrizione per gli utenti con SPID

Gli utenti che accedono al portale con SPID, al momento del salvataggio in bozza potranno accedere di nuovo all'iscrizione utilizzando sempre le stesse credenziali.

#### **Riepilogo Dati**

Una volta compilati tutti i campi previsti, si dovrà premere il tasto "Vai al riepilogo iscrizione".

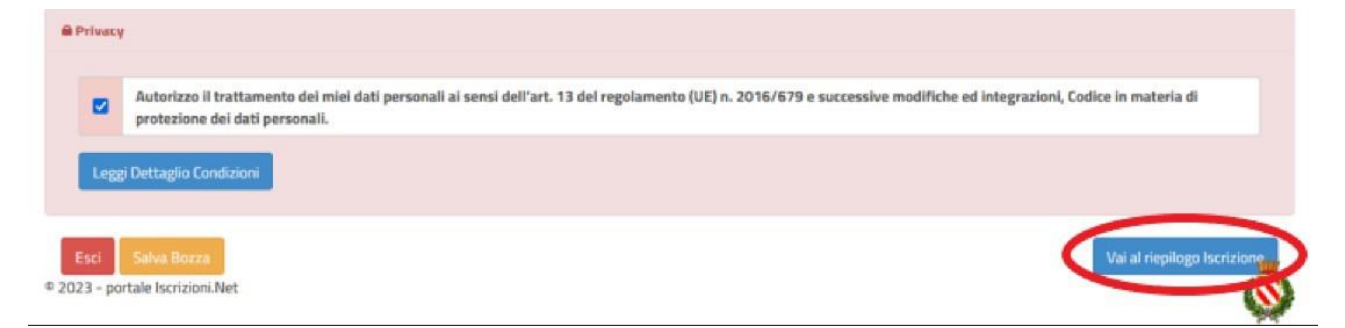

In questo modo si avrà la possibilità di verificare i dati inseriti. Per modificare eventuali dati sbagliati sarà necessario premere il tasto "Modifica iscrizione".

| Privacy           | cy                                                                                                    |              |
|-------------------|----------------------------------------------------------------------------------------------------|--------------|
|                   | Autorizzo il trattamento dei miei dati personali ai sensi dell'art. 13 del regolamento (UE) n. 2016/679 e successive modifiche ed integrazioni, Codice in materia di protezione dei dati personali. |              |
| Legg              | ggi Dettaglio Condizioni                                                                                                    |              |
| Esci<br>2023 - po | Indietro Salva Bozza Modifica Iscrizione Invia                                                                                                    | a Iscrizione |

Per inviare definitivamente l'iscrizione, si dovrà premere il tasto "Invia Iscrizione".

|      | Ŷ                                  |                            |                                   |                                  |                          |                            |                       |                 |
|------|------------------------------------|----------------------------|-----------------------------------|----------------------------------|--------------------------|----------------------------|-----------------------|-----------------|
|      | Autorizzo il tra<br>protezione dei | ittamento d<br>dati person | ei miei dati personali ai<br>ali. | ensi dell'art. 13 del regolament | to (UE) n. 2016/679 e su | ccessive modifiche ed inte | grazioni, Codice in r | materia di      |
| Legs | gi Dettaglio Condi                 | zioni                      |                                   |                                  |                          |                            |                       |                 |
|      | 0                                  |                            |                                   |                                  |                          |                            |                       |                 |
| sci  | Indietro Sa                        | lva Bozza                  | Modifica Iscrizione               |                                  |                          |                            |                       | Invia Iscrizion |
|      | estale legislasi Ne                | vt.                        |                                   |                                  |                          |                            |                       |                 |

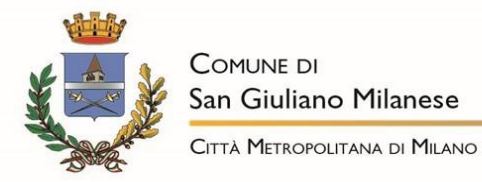

#### **Download documentazione**

Al termine del processo, sarà possibile scaricare:

- ✓ *il riepilogo della domanda d'iscrizione compilata*
- ✓ il manuale informativo che spiega come utilizzare il portale e APP (es. per effettuare un pagamento online a partire dall'avvio del nuovo AS)
- ✓ la lettera con le proprie **credenziali d'accesso**

Il modulo online dovrà essere debitamente compilato e sottoscritto entro e non oltre le ore 23:59 di

#### lunedì 31/05/2024

#### Accettazione domanda e pagamento

A seguito della richiesta di iscrizione verranno effettuati i controlli d'ufficio per verificare la correttezza dei dati inseriti. Successivamente, a controlli ultimati, verrà inviata una mail riportante l'accettazione o meno della domanda, con anche le istruzioni per effettuare i pagamenti dovuti.

Confidando in una proficua collaborazione, Vi rivolgiamo i nostri più cordiali saluti.

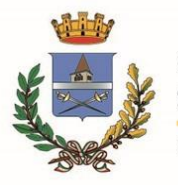

Comune di San Giuliano Milanese

CITTÀ METROPOLITANA DI MILANO

Servizi al Cittadino